## Q 階をまたぐ電気配線を作図したい

## A [立上り/引下げ]コマンドを使用します

[立上り/引下げ]コマンドを使用し、竪方向の配線を作図します。

| 平面 | 断面                                                                                                    |
|----|----------------------------------------------------------------------------------------------------|
|    |                                                                                                    |
|    | ▼2FL                                                                                                    |
| 1  | [電気]タブ-[立上り/引下げ]をクリックします。 ★-ム 図形 配管 ダクト 電気 機器器具 スリーブ・インサート 建築 ツール 加工 表示 アドイン ① ホーム 図形 配管 ダクト 電気 機器器具 スリーブ・インサート 建築 ツール 加工 表示 アドイン ① コンセント ③ ホーム 図形 配管 ダクト 電気 機器器具 スリーブ・インサート 建築 ツール 加工 表示 アドイン ① コンセント ③ ホーム 図形 配管 ダクト 電気 機器器具 スリーブ・インサート 建築 ツール 加工 表示 アドイン ① コンセント ③ ホーム 図形 配管 ダクト 電気 機器器具 スリーブ・インサート 建築 ツール 加工 表示 アドイン ① 二、一〇〇〇〇〇〇〇〇〇〇〇〇〇〇〇〇〇〇〇〇〇〇〇〇〇〇〇〇〇〇〇〇〇〇〇〇 |
| 2  | [作図方法]パネルで記号を指定し、記号の種類に合わせて高さを指定します。<br>形状 矢印 ▼ 詳細 記号高さ 2800 mm ▼ 1FL ▼                                                                                                    |
|    | 記号を選択します。<br>・立上り記号:記号の高さと配線の天端高さを指定します。<br>「記号高さ」から「配線天端高さ」までの竪の配線が作図されます。                                                                                                    |
|    | ・引下げ記号:記号の高さと配線の下端高さを指定します。<br>「記号高さ」から「配線下端高さ」までの竪の配線が作図されます。                                                                                                    |
|    | ・素通し記号:配線の天端高さと下端高さを指定します。指定した高さの配線が作図されます。<br>配置した記号の高さは、配線の天端高さと下端高さの中点になります。                                                                                                    |
|    | ・高さ変更記号:配線の天端高さと下端高さを指定します。指定した高さの配線が作図されます。<br>配置した記号の高さは、配線の天端高さになります。                                                                                                    |

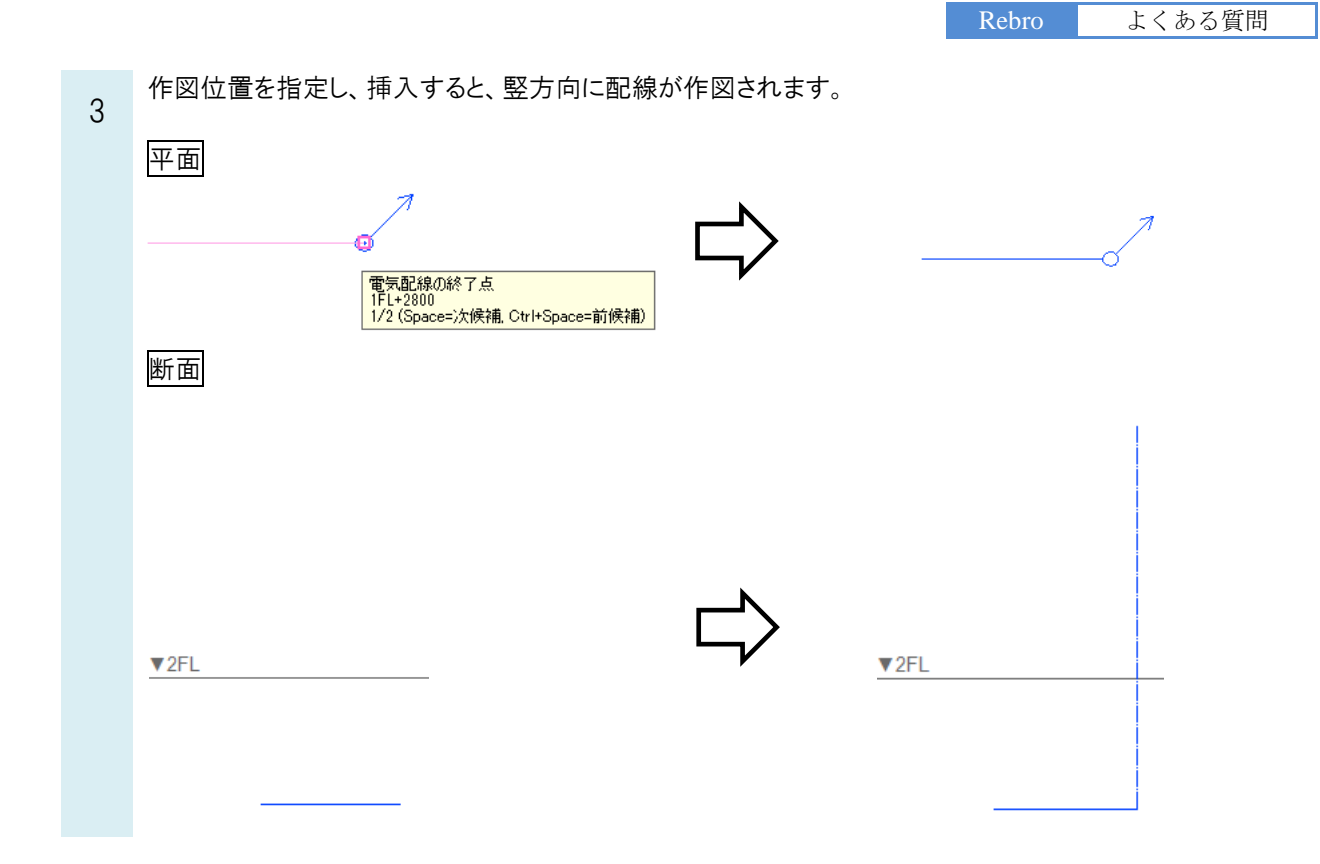

## ●補足説明

記号から横引きの配線を続けて作図する場合は、[高さ変更]記号を作図し、ルート作図のハンドル(黄)で作図できます。

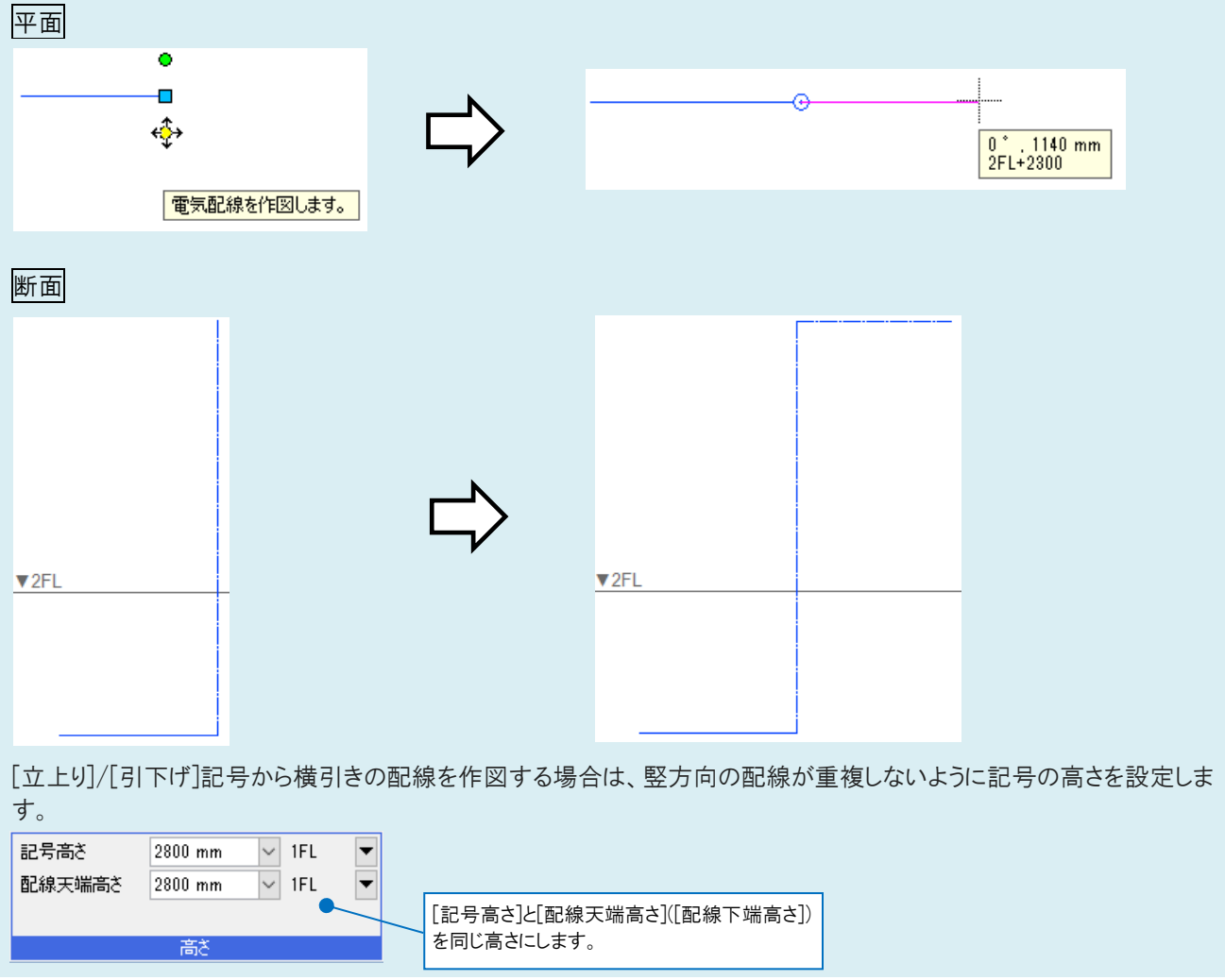

## ●補足説明 電気配線の高さは、配線作図の時に設定することができます。 ☑ 分類 照明設備 > 設定 ☑ 敷設方法 ● 高さ 2800 mm ∼ 1FL • 記号 ○ 部屋に作図する $\sim$ - VVF2.0-3C(PF22) 本数 1 🗸 間隔 2 mm 🗸 用紙サイズ 🔻 4 天井 ~ より 0 mm 作図方法 条数記号 敷設方法 高ざ コマンド起動時には、敷設方法に設定されている高さが表示されます。 ~ 設定 ✓ 1FL 🔻 ☑ 分類 照明設備 ☑ 敷設方法 ⑧ 高さ 2800 mm 記号 ------ 天井隠ぺい $\sim$ ○ 部屋に作図する - VVF2.0-3C(PF22) 2 本数 1 🗸 間隔 2 mm 🗸 用紙サイズ 🔻 天井 🗸 より 🛛 mm 作図方法 敷設方法 条数記号 高さ 敷設方法の高さは、[電気]タブ-[敷設方法の設定]の[高さ]欄で確認できます。 敷設方法の設定 名前 線種 高さ 実線 ——— 破線(6mm) ———- 破線(4mm) 床隠ぺい 0 露出 98日 天井転がし 天井ふところ —------二点鎖線(10mm/1m...0 床転がし 床面露出 二重床 床埋設 地中埋設 ケーブルメッセン吊 トラフ・ピット レースウェイ \_\_\_\_\_\_実線 2300 追加 編集 削除 👔 👃 設定の読み込み・保存 ▼ OK キャンセル